## LGS BAŞVURUSUNU YAPMAK İÇİN;

## 1. <u>https://e-okul.meb.gov.tr/</u> adresine giriniz.

2. Aşağıda gösterilen tablodaki "Merkezi Sınav Başvuru İşlemleri" bölümüne tıklayınız.

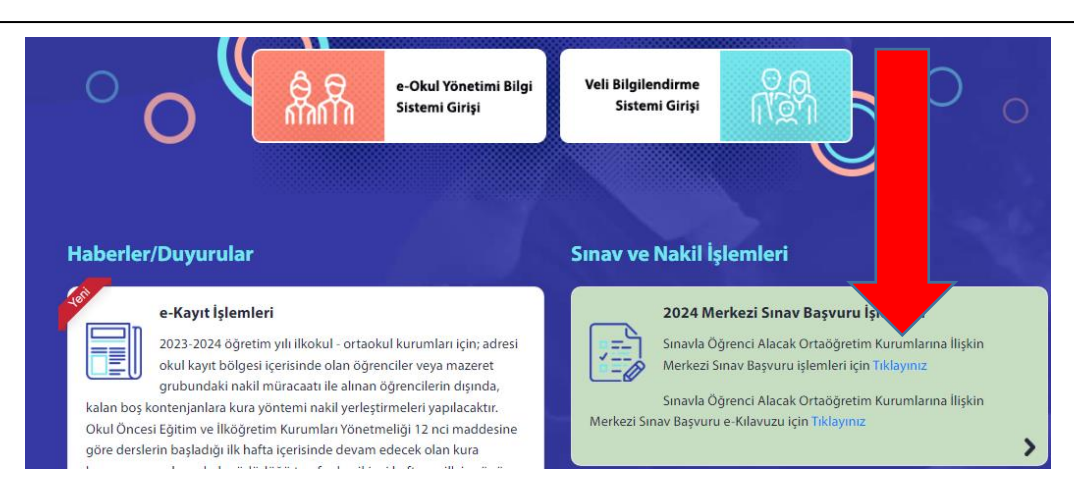

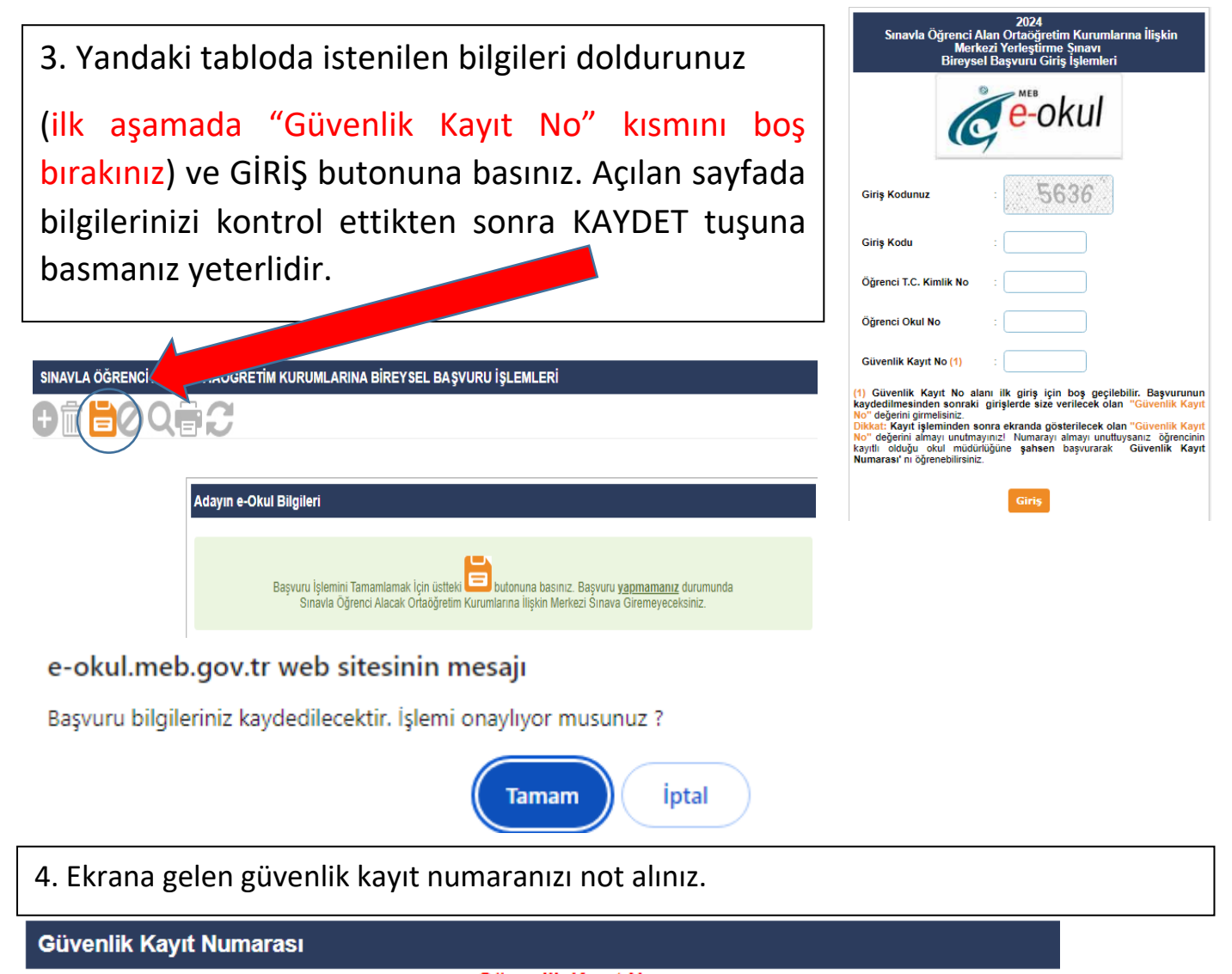

Güvenlik Kayıt No:

\* Bu numarayı sisteme bundan sonraki girişlerde kullanacaksınız. Numarayı almayı unutmayınız!

 Bu aşamadan sonra durumunuz ONAY BEKLİYOR olarak görülecektir. En geç 1 Nisan 2024 tarihine kadar öğrenci velisinin okul idaresine gelerek onaylatması gerekmektedir.